## Manual de instalação do SPSS27

1 - Para Windows descarregar e instalar o software SPSS27 disponível em: http://intranet.eshte.pt/software\_publico/SPSS\_27\_Windows.zip

2 - Após extrair a pasta deverá executar o Setup

| Nome                                   | Data de modificação |
|----------------------------------------|---------------------|
| The Autoplay                           | 27/02/2023 15:09    |
| Data Access Pack                       | 27/02/2023 15:09    |
| 🔁 Documentação                         | 27/02/2023 15:10    |
| 📁 Informação sobre requisitos técnicos | 27/02/2023 15:10    |
| 📒 Instruções de instalação             | 27/02/2023 15:10    |
| Network License Manager                | 27/02/2023 15:10    |
| Statistics                             | 27/02/2023 15:10    |
| autorun                                | 13/11/2020 18:12    |
| setup                                  | 06/07/2020 09:45    |
|                                        |                     |

3 - Selecionar Instalar IBM SPSS Statistics 27 (64 bits)

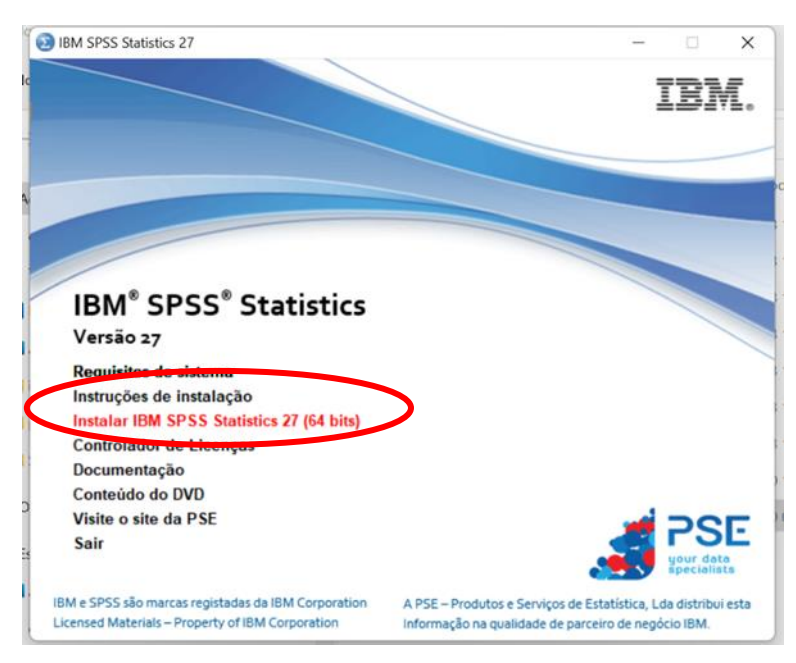

| IBM SPSS Statistics 27.0.1 - Inst | allShield Wizard                                                                                                    |
|-----------------------------------|----------------------------------------------------------------------------------------------------|
| <b>E</b>                          | Preparando para instalar                                                                                                    |
|                                   | A instalação do IBM SPSS Statistics 27.0.1 está preparando o<br>InstallShield Wizard para ajudá-lo com o processo de<br>instalação. Aguarde. |
|                                   | Extraindo: IBM SPSS Statistics 27.0.1.msi                                                                                                    |
|                                   | Cancelar                                                                                                    |

# 4 – Selecionar Avançar

| IBM SPSS Statistics 27.0.              | 1 - InstallShield Wizard                               | X |  |  |
|----------------------------------------|--------------------------------------------------------|---|--|--|
| 779.2                                  | Licensed Materials - Property of IBM Corp. (c)         |   |  |  |
| 15m.                                   | Copyright IBM Corporation and its licensors 1989,      |   |  |  |
|                                        | 2020. IBM, IBM logo, ibm.com, and SPSS are             |   |  |  |
|                                        | trademarks or registered trademarks of                 |   |  |  |
|                                        | International Business Machines Corp., registered      |   |  |  |
|                                        | in many jurisdictions worldwide. A current list of     |   |  |  |
|                                        | IBM trademarks is available on the Web at              |   |  |  |
|                                        | www.ibm.com/legal/copytrade.shtml. Other               |   |  |  |
|                                        | product and service names might be trademarks          |   |  |  |
|                                        | of IBM or other companies. This Program is             |   |  |  |
|                                        | licensed under the terms of the license agreement      |   |  |  |
| accompanying the Program. This license |                                                        |   |  |  |
| c                                      | agreement may be either located in a Program           |   |  |  |
| n                                      | directory folder or library identified as 'License' or |   |  |  |
|                                        | Non-IDM Liconcol if applicable or provided as a        |   |  |  |
|                                        | < Voltar Avancar > Cancelar                            |   |  |  |
| , traisur y                            |                                                        |   |  |  |

|                  | IBM SPSS Statistics 27.0.1 - InstallShield Wizard —                                                                                                    | × |
|------------------|----------------------------------------------------------------------------------------------------|---|
|                  | Contrato de Licença de Software                                                                                                    |   |
|                  | Por Favor, leia cuidadosamente o contrato de licença a seguir.                                                                                                    |   |
| )<br>c<br>t<br>t | AVISO<br>Esse documento inclui os documentos de Informação sobre a Licença<br>abaixo para diversos Programas. Cada documento de Informação sobre a<br>Licença identifica o(s) Programa(s) ao(s) qual(is) ele se aplica. É aplicável<br>apenas àqueles documentos de Informação sobre a Licença para o(s)<br>Programa(s) para o(s) qual(is) o Licenciado adquiriu titularidades. |   |
|                  | Eu concordo com os termos no contrato de licença.<br>Eu não concordo com os termos no contrato de licença.<br>InstallShield                                                                                                    |   |
| 1                | Imprimir < Voltar Avançar > Cancelar                                                                                                    |   |

## 6 – Escolher o destino pretendido e premir Avançar

| 🔁 IBM SPS                | S Statistics 27.0.1 - InstallShield Wizard                                                    | ×    |
|--------------------------|-----------------------------------------------------------------------------------------------|------|
| Pasta de                 | destino                                                                                       |      |
| Clique e<br>em uma       | em Avançar para instalar nesta pasta ou clique em Alterar para instalar<br>a pasta diferente. |      |
|                          | Instalar o IBM SPSS Statistics 27.0.1 em:<br>C:\Program Files\IBM\SPSS\Statistics\27\ Altera  | r    |
| InstallShield-<br>Espaço | disponível em disco < Voltar Avançar > Cance                                                  | elar |

#### 7 - Selecionar Instalar

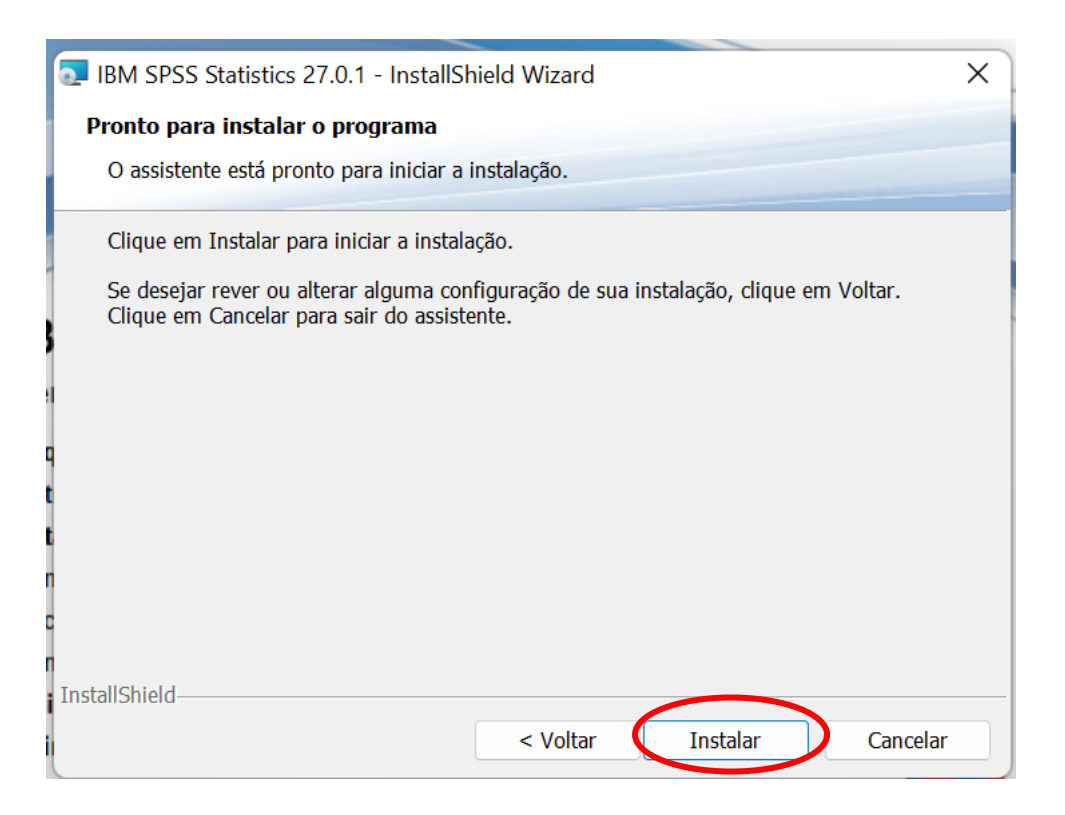

| 💽 IBM SPSS     | 5 Statistics 27.0.1 - InstallShield Wizard – 🛛 🗙                                                              |
|----------------|----------------------------------------------------------------------------------------------------|
| Instaland      | o o IBM SPSS Statistics 27.0.1                                                                                |
| Os recurs      | sos do programa que você selecionou estão sendo instalados.                                                   |
| 17             | Aguarde enquanto o InstallShield Wizard instala o IBM SPSS Statistics 27.0.1. Isso pode levar alguns minutos. |
|                | Status:                                                                                                    |
|                | Copiando novos arquivos                                                                                       |
|                | File: Copiando novos arguivos - Directory: - Size:                                                            |
| 9              |                                                                                                    |
|                |                                                                                                    |
| 1              |                                                                                                    |
| 2              |                                                                                                    |
| n              |                                                                                                    |
| InstallShield— |                                                                                                    |
|                | < Voltar Avançar > Cancelar                                                                                   |

8 – Concluir com a opção selecionada (Iniciar o SPSS Stactistics 27)

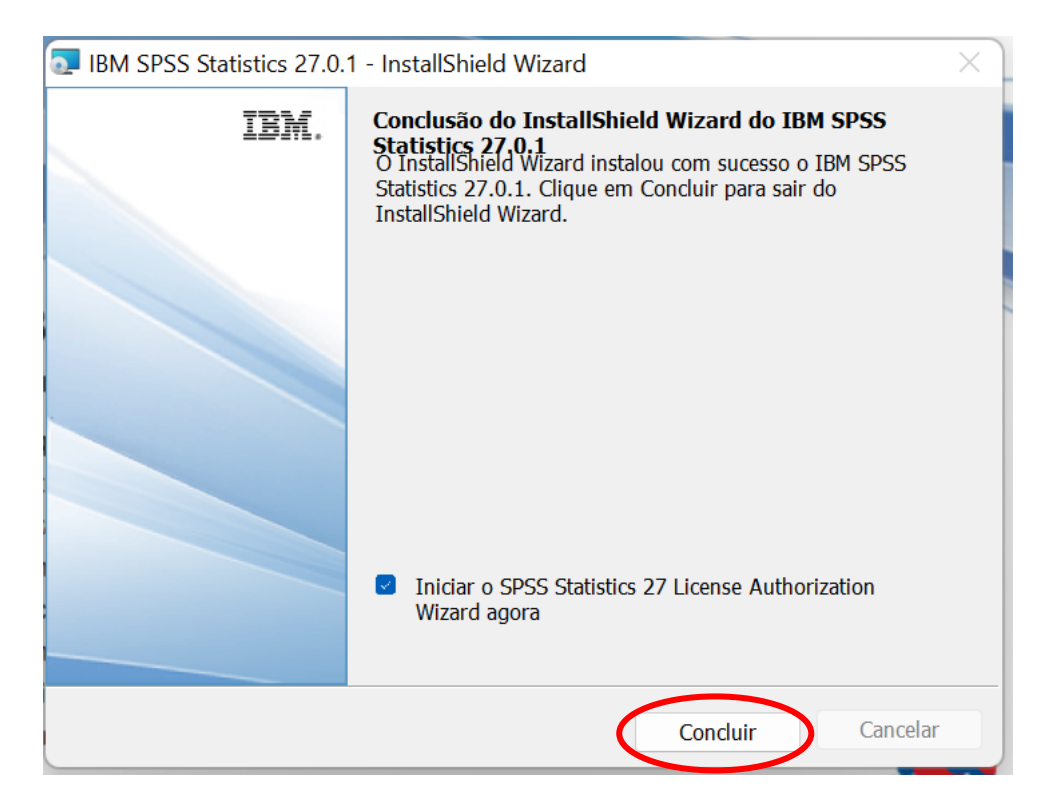

9 - No final da instalação será solicitado a ativação do SPSS27

### 10 – Escolher a opção selecionada e premir Next

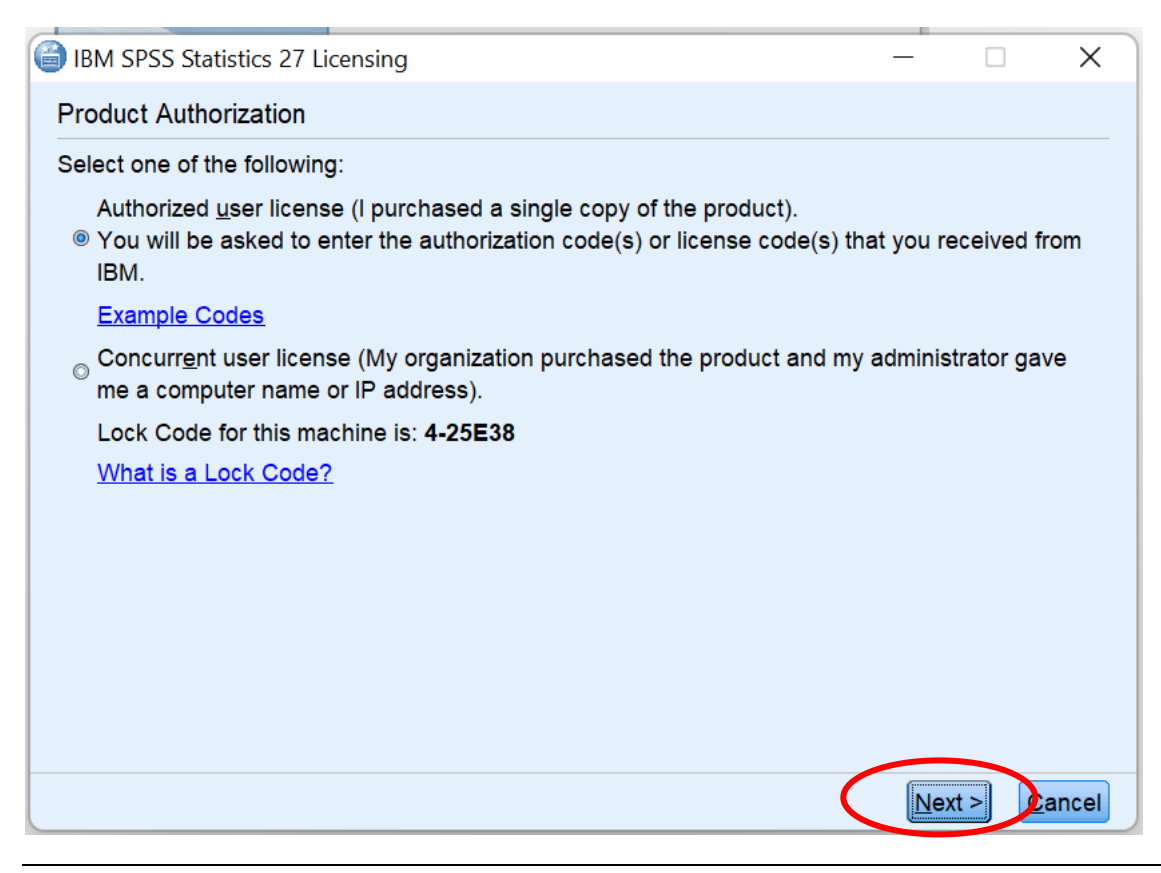

# 11 - Insira a licença fornecia via email em (Enter Code:) e selecione Next

| lBM SPSS Statistics 27 Licensing                                                                                                    |                 |                | ×     |  |
|----------------------------------------------------------------------------------------------------|-----------------|----------------|-------|--|
| Enter Codes                                                                                                    |                 |                |       |  |
| Enter your authorization code(s) here to license your product. If you have via email or phone, please enter the license code(s) you received from IBI | already o<br>M. | contacted I    | BM    |  |
| Licensing Overview                                                                                                    |                 |                |       |  |
| Example Codes                                                                                                    |                 |                |       |  |
| Enter Code:                                                                                                    |                 |                |       |  |
| Ado                                                                                                    | 1               |                |       |  |
|                                                                                                    |                 |                |       |  |
|                                                                                                    |                 |                |       |  |
|                                                                                                    |                 |                |       |  |
|                                                                                                    |                 |                |       |  |
| Remove Code                                                                                                    |                 |                |       |  |
| The authorization code(s) will be electronically sent to IBM.                                                                                         |                 |                |       |  |
| < <u>B</u> a                                                                                                    | ack N           | ext > <u>C</u> | ancel |  |